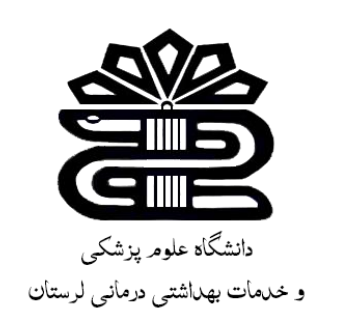

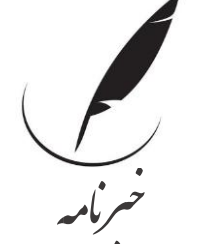

كتابخانه دانشكده دندان يزشكي

خبرنامه سه ماهه اول ۱٤۰۱

آشنایی با پایگاه Cochrane Library:

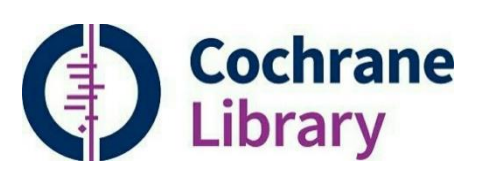

کتابخانه کاکرین مجموعه ای از پایگاههای اطلاعاتی در زمینه پزشکی و شاخه های مربوط به بهداشت و درمان می باشد. هسته اصلی آن Cochrane Reiews است که پایگاه اطلاعاتی برای مطالعات مروری و متاآنالیزها می باشد. همچنین کتابخانه کاکرین یک پایگاه اطلاعاتی مبتنی بر اشتراک (Subscription) می باشد و هم اکنون بخشی از سیستم آنلاین وایلی (Wiley Online Library) است.

در این پایگاه، گروهی بالغ بر ۳۷٬۰۰۰ داوطلب از بیش از ۱۲۰ کشور جهان که به بررسی اثرات مداخلات مراقبتهای بهداشتی در آزمایش پزشکی کارآزمایی بالینی تصادفی میپردازند.

از جمله اهداف این مجموعه:

- فراهم آوری مرورهای سیستماتیک به منظور به روز رسانی و ارتقاء دانش پزشکی
- فراهم آوری وسیع ترین مجموعهی مربوط به کارآزمایی های بالینی را در جهان فراهم آورده است.
  - این مجموعه، به عنوان یک موسسه خیریه در انگلستان ثبت شده است.

در بعضی از کشور ها مثل بخش هایی از کانادا، انگلستان، ایرلند، کشور های اسکاندیناویری، نیوزیلند، استرالیا، هند، افریقای جنوبی و لهستان دسترسی به آن رایگان میباشد. همچنین تمام کشورها دسترسی رایگان به خلاصه مقالات دو صفحه ای از تمام بخش Cochrane Reviews را دارند.

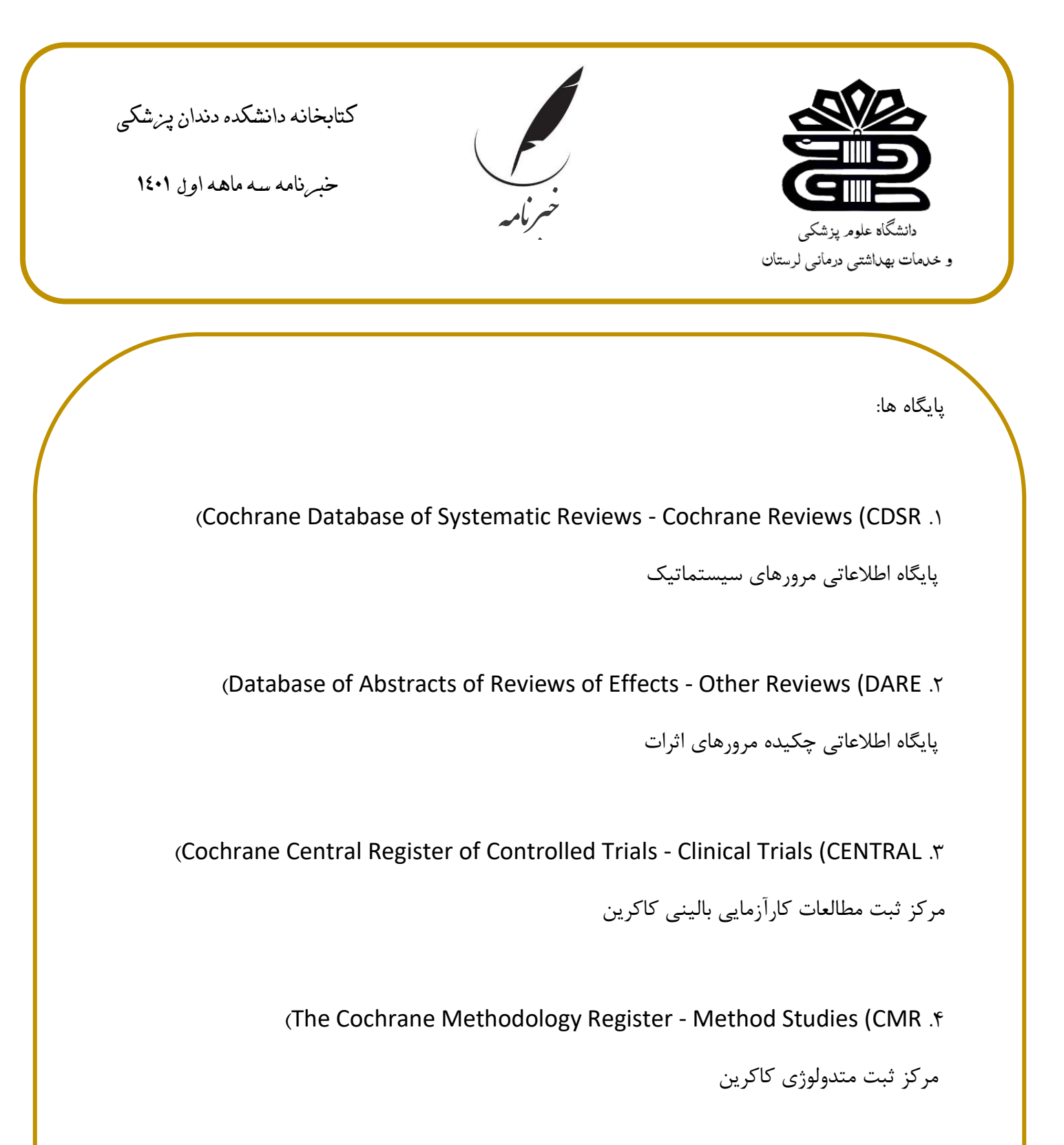

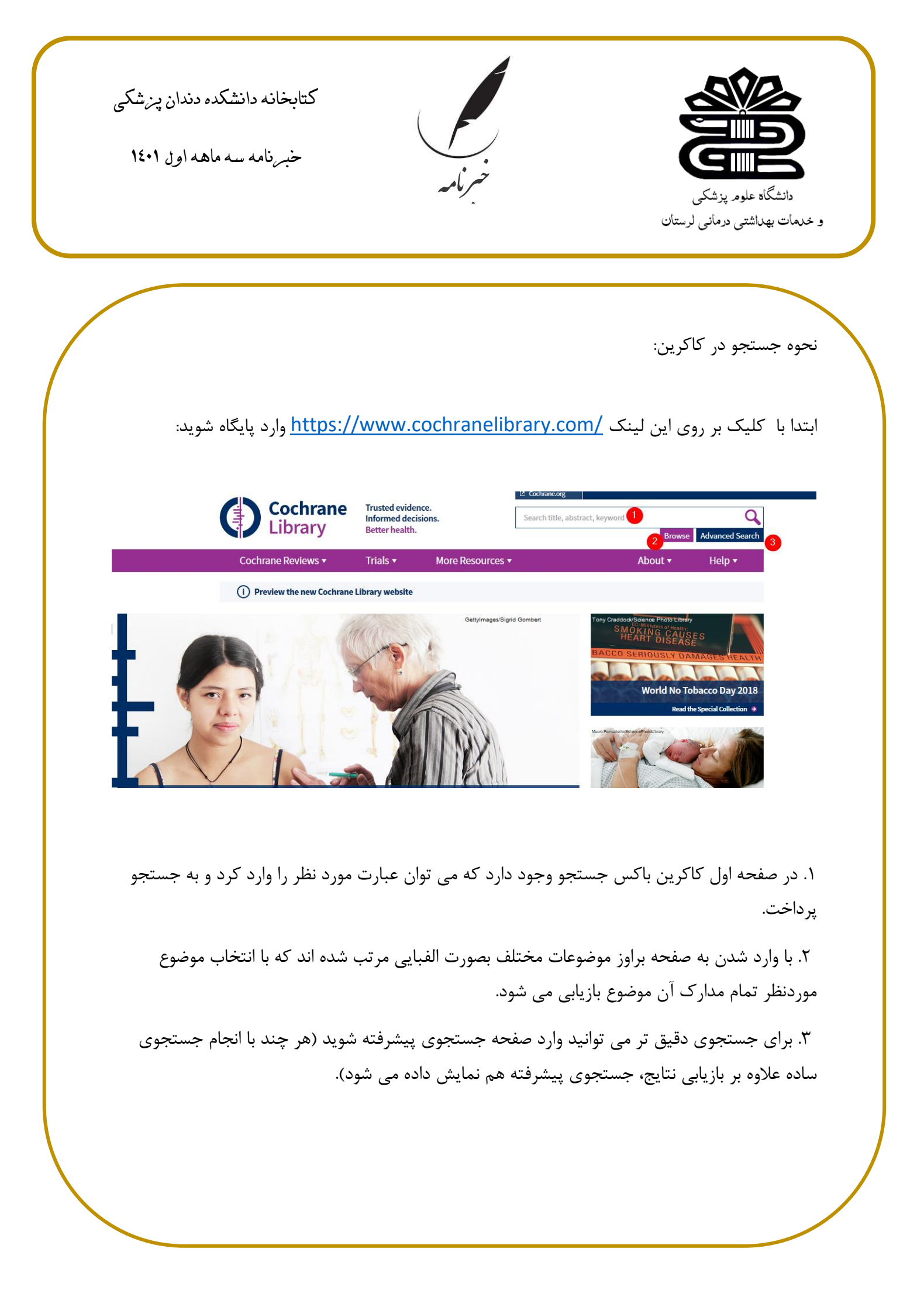

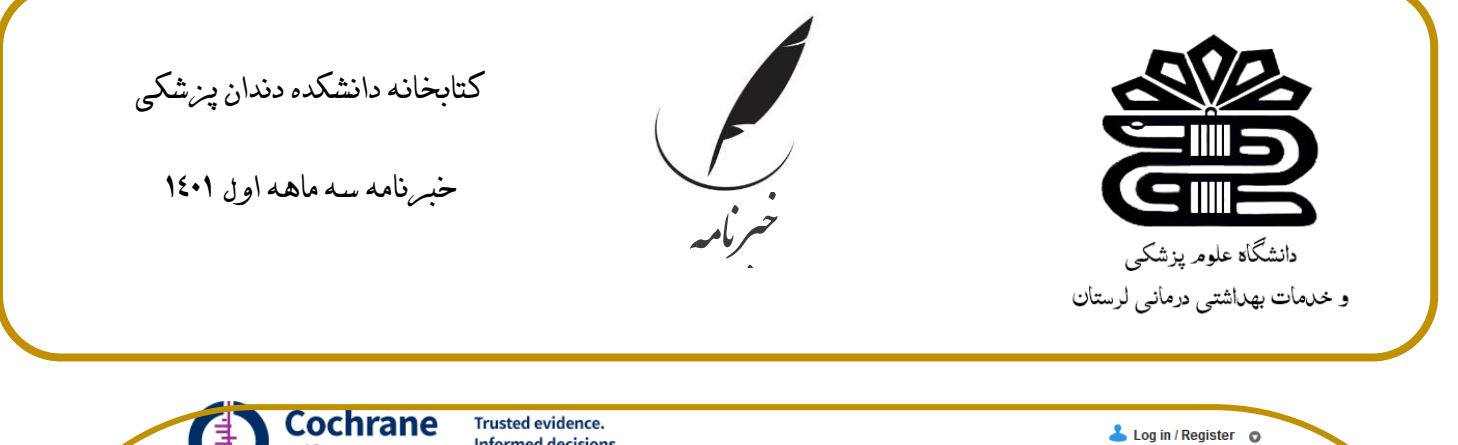

| Library                                          | Informed decisions.<br>Better health                                             | 6                                            | 👗 Log in / Register              |
|--------------------------------------------------|----------------------------------------------------------------------------------|----------------------------------------------|----------------------------------|
| Search                                           | Search Manager                                                                   | Medical Terms (MeSH)                         | Browse                           |
| Title, Abstract, Keywords                        | ✓ cancer                                                                         |                                              | Go Save                          |
| Search Limits Search                             | ch <u>Help</u> (Word variations have been sear                                   | ched)                                        | Add to Search Manager<br>8       |
| česults (117144) C                               | ochrane Database of Systematic Reviews : I                                       | ssue 6 of 12, June 2018                      |                                  |
| Cochrane Reviews (1032)                          | ssue <u>updated daily</u> throughout month                                       |                                              |                                  |
| All TI                                           | here are 1032 results from 10289 records for                                     | r your search on 'cancer in Title, Abstract  | t, Keywords in Cochrane Reviews' |
| ) Review<br>) Protocol                           | ages 1 - 25 26 - 50 51 - 75 76 - 100 101 - 125                                   | Next 4 Sort                                  | by Relevance: high to low 🗸      |
| Other Reviews (3784)<br>Trials (107574)          | elect all Export all Export selected                                             |                                              | Relevance: high to low           |
| Methods Studies (1624)                           | Effect of testing for <b>cancer</b> on <b>canc</b>                               | er - and venous thromboembolism (VTE)-rela   | ated Alphabetical e              |
| Technology Assessments (1679)                    | with unprovoked VTE<br>Lindsav Robertson , Su Ern Yeoh , G                       | erard Stansby and Roshan Agarwal             | Date                             |
| conomic Evaluations (1446)<br>ochrane Groups (5) | Online Publication Date: August 201                                              | 7                                            | Review                           |
| II                                               | Centralisation of services for gynaec                                            | ological cancer                              |                                  |
| Current Issue                                    | Yin Ling Woo , Maria Kyrgiou , Andre<br>Online Publication Date: March 2012      | w Bryant , Thomas Everett and Heather O Dick | inson                            |
| e Methodology                                    |                                                                                  |                                              | Review                           |
| Diagnostic                                       | Cancer genetic risk assessment for individuals at risk of familial breast cancer |                                              |                                  |
| / Overview                                       | Jennifer S Hilgart , Bernadette Coles                                            | and Rachel Iredale                           |                                  |

- ۱. از طریق این گزینه می توان فیلد جستجو را انتخاب کرد؛ می توان در تمام متن جستجو کرد و یا به نویسنده، عنوان، کلیدواژه، منابع و ... محدود کرد (در حالت پیش فرض گزینه عنوان، چکیده، کلیدواژه) فعال است. هم چنبن با علامت مثبت کنار فیلد می توان فیلد های دیگری افزود و با علامت منفی که کنار آن ها ظاهر می شود می شود حذفشان کرد.
  - ۲. در این قسمت نتایج دسته بندی شده اند که می توان جستجو را محدود ساخت.
  - ۳. راهنمای علائمی که مقابل عناوین مدارک قرار دارند در ستون سمت چپ قرار دارد.
- ۴. . ترتیب نتایج را می توان در این مشخص کرد که بر اساس میزان ارتباط، الفبایی یا بر اساس تاریخ باشد.
- ۵. مدیریت جستجو ابزاری است که از طریق آن می توان جستجوی بسیار پیشرفته تری انجام داد؛ نتایج را محدودتر کرد و در صورت عضویت در سایت آگاهی رسانی جاری ایجاد کرده و هم چنین می شود استراتژی جستجو را ذخیره کرد.
  - <sup>9</sup>. از این طریق می توان با استفاده از اصطلاحنامه مش جستجو کرد.

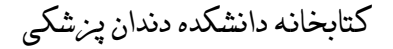

خبرنامه سه ماهه اول ۱٤۰۱

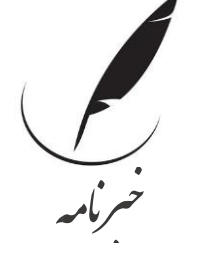

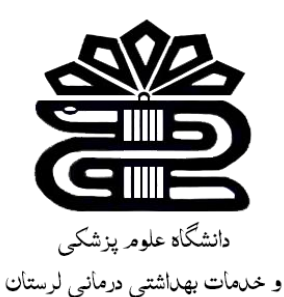

۲. صفحه براوز برای جستجو در میان پایگاه های کاکرین و یا جستجو در میان موضوعات، گروه ها و ... بدون وارد کردن کلیدواژه و فقط از طریق انتخاب می باشد.

۸. از این طریق می توان جستجو را به مدیریت جستجو اضافه کرد تا استراژی های بیشتری اعمال کرد.

با کلیک بر روی عنوان مدرک می توان به متن کامل مدارک و یا لینک دسترسی به فول تکست دسترسی پیدا کرد:

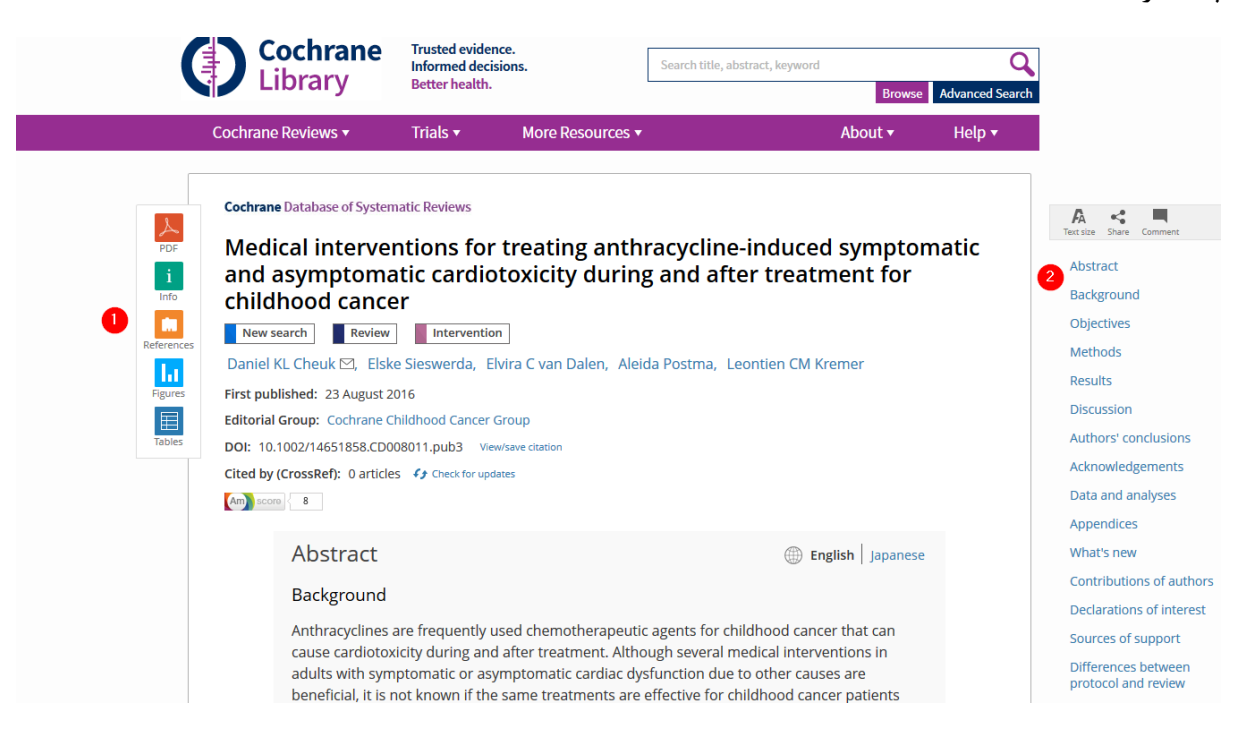

۱. ابزارهایی برای دریافت مدرک به صورت pdf، اطلاعات مدرک، منابع، شکل ها و جدول ها ۲. به منظور دسترسی سریع به بخش های مختلف مدرک فهرستی در سمت راست قرار گرفته که با کلیک بر روی آن ها دسترسی ممکن می شود. هم چنین می شود فونت نوشته را از طریق ابزار موجود در بالا تغییر داد، مدرک را به اشتراک گذاشت و یا کامنتی درج کرد (عضویت و ورود به سایت لازم است).

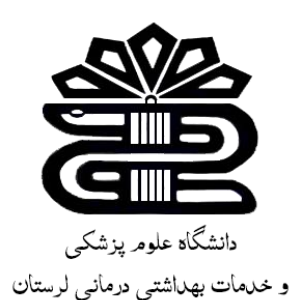

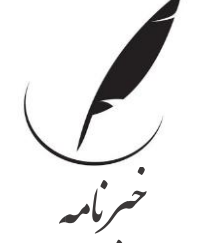

كتابخانه دانشكده دندان پزشكي

خبرنامه سه ماهه اول ۱٤۰۱

تازه های کتابخانه:

۱. برگزاری کارگاه سرچ در منابع الکترونیک جهت دانشجویان دندانپزشکی ۲. اقدام جهت خریداری منابع مورد نیاز کتابخانه از نمایشگاه بین المللی کتاب تهران

لینک دسترسی به سایت کتابخانه

دانشکده دندانپزشکی

لینک دسترسی به نرم افزار کتابخانه

(فراكاوش)